This page was exported from - <u>Sistema para Igrejas - Software Igrejas - SIGLOC Sistema Integrado de Gestão de Igrejas</u> Export date: Thu Aug 21 14:15:06 2025 / +0000 GMT

## Como adicionar Classe Na Escola Bíblica

Para adicionar Classe(s) na Escola Bíblica é simples, clique no botão ADICIONAR CLASSE .

| SIGI @C                     | 🗢 Igrejie Mandaguaga – R Minha I                            | Conta O Sair do Sistema |           |              |                                                   |  |  |  |
|-----------------------------|-------------------------------------------------------------|-------------------------|-----------|--------------|---------------------------------------------------|--|--|--|
| JIGE C                      | Olá teste, você está em: 🤘 Dashto                           | and ) Escola            |           |              |                                                   |  |  |  |
| 49 Tela Inicial             | Adicionar Classe Digite o nome de uma Classe para pesquis Q |                         |           |              |                                                   |  |  |  |
| 🖽 Cabia Local               | ▲ Classes                                                   | -                       |           |              |                                                   |  |  |  |
| 🖻 Axisos 🗸 🗸                | Qtd. Alunos matriculados                                    | Nome da Classe          | Classe de | Faixa Etária |                                                   |  |  |  |
| 🔮 Cétulas                   | 2                                                           | Airton Sena             | crianças  | 10 a 15      | 🖿 Add Aluno / Editar Classe 🛛 🛤 Aulas 🛛 🗙 Excluir |  |  |  |
| Documentos                  | . 5                                                         | Louvor Eterno           | Irmãos    | 0.850        | 🗮 Add Aluno / Editar Classe 🛛 🖽 Aulas 🛛 🗙 Excluir |  |  |  |
| 🔮 Escola Oblica 🔍 🗸         |                                                             |                         |           |              |                                                   |  |  |  |
| Classes                     |                                                             |                         |           |              |                                                   |  |  |  |
| Superintendência            |                                                             |                         |           |              |                                                   |  |  |  |
| 🖽 Cedestros 🗸 🗸             |                                                             |                         |           |              |                                                   |  |  |  |
| 🗉 Tesouraria 🗸 🗸            |                                                             |                         |           |              |                                                   |  |  |  |
| Petrimonios                 |                                                             |                         |           |              |                                                   |  |  |  |
| 🖽 Relatórios                |                                                             |                         |           |              |                                                   |  |  |  |
| ⊕ Configurar Tesouraria 🗸 🤟 |                                                             |                         |           |              |                                                   |  |  |  |
| 😆 Configurar Membro 🗸 🗸     |                                                             |                         |           |              |                                                   |  |  |  |
| 0 Configurações 🗸 🗸         |                                                             |                         |           |              |                                                   |  |  |  |
| o Ustairios 🗸               |                                                             |                         |           |              |                                                   |  |  |  |

Em seguida Preencha o cadastro de classes EBM constando:

- Nome da classe;
- Qual o grupo(ex:irmãs,adolescentes...)
- Faixa Etária da Classe

| SIGL          |                | 🔿 Igrejie Mandaguagu 🔅 Minha Con     | ca 🔿 Sair do Sistema              |
|---------------|----------------|--------------------------------------|-----------------------------------|
|               |                | Olá teste, você está em: 🕫 Dashboard | ) Escola ) Adicionar              |
|               |                |                                      |                                   |
|               |                | Cadastro de Classes EBD              |                                   |
|               | ~              | Dados Classe                         |                                   |
|               |                | Nome da Classe*                      | Digite o nome da nova classe      |
|               | s ~            | Grupo de:*                           | Adolescentes,imilis, imilios etc. |
|               | a 🔹 🗸          | Faixa Etária*                        | Dioite a Faixa etária da Classe   |
| Classes       |                | Tunio Conto                          | niltro a , asse asses or outsto   |
| Superintenden | cia            |                                      | + Adicionar + Voltar              |
|               | ~              |                                      |                                   |
|               | ~              |                                      |                                   |
|               | s              |                                      |                                   |
|               |                |                                      |                                   |
|               | Tesouraria 🗸 🗸 |                                      |                                   |
|               | Membro 🗸       |                                      |                                   |
|               | les v          |                                      |                                   |
|               |                |                                      |                                   |

E então clique no botão ADICIONAR e sua Classe será adicionada com sucesso.